# 豊中市 マチカネポイントアプリ 利用者向けマニュアル 【チャージ(購入)方法・使い方】

※最新版のマニュアルについては下記HPからご覧ください https://toyonaka.yomsubi.com/

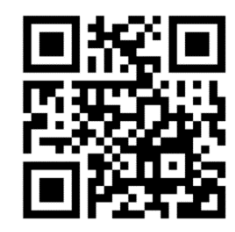

2023年7月

# チャージ方法 ※現在、クレジットカードのみ対応しております ※チャージ総額が28億円に到達した場合チャージを終了します

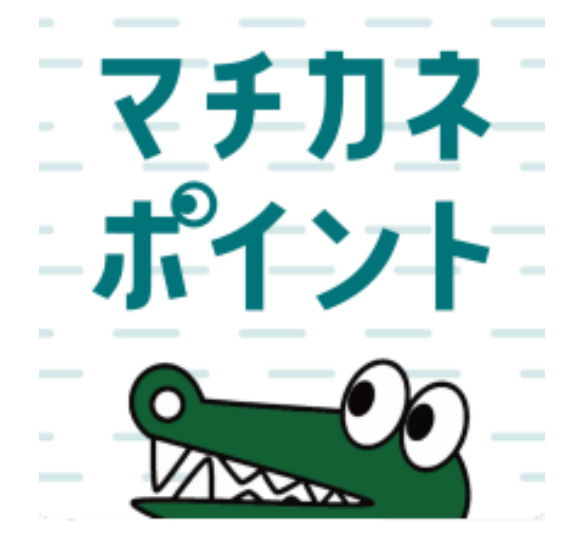

## チャージ方法 ※「購入申込」は不要です

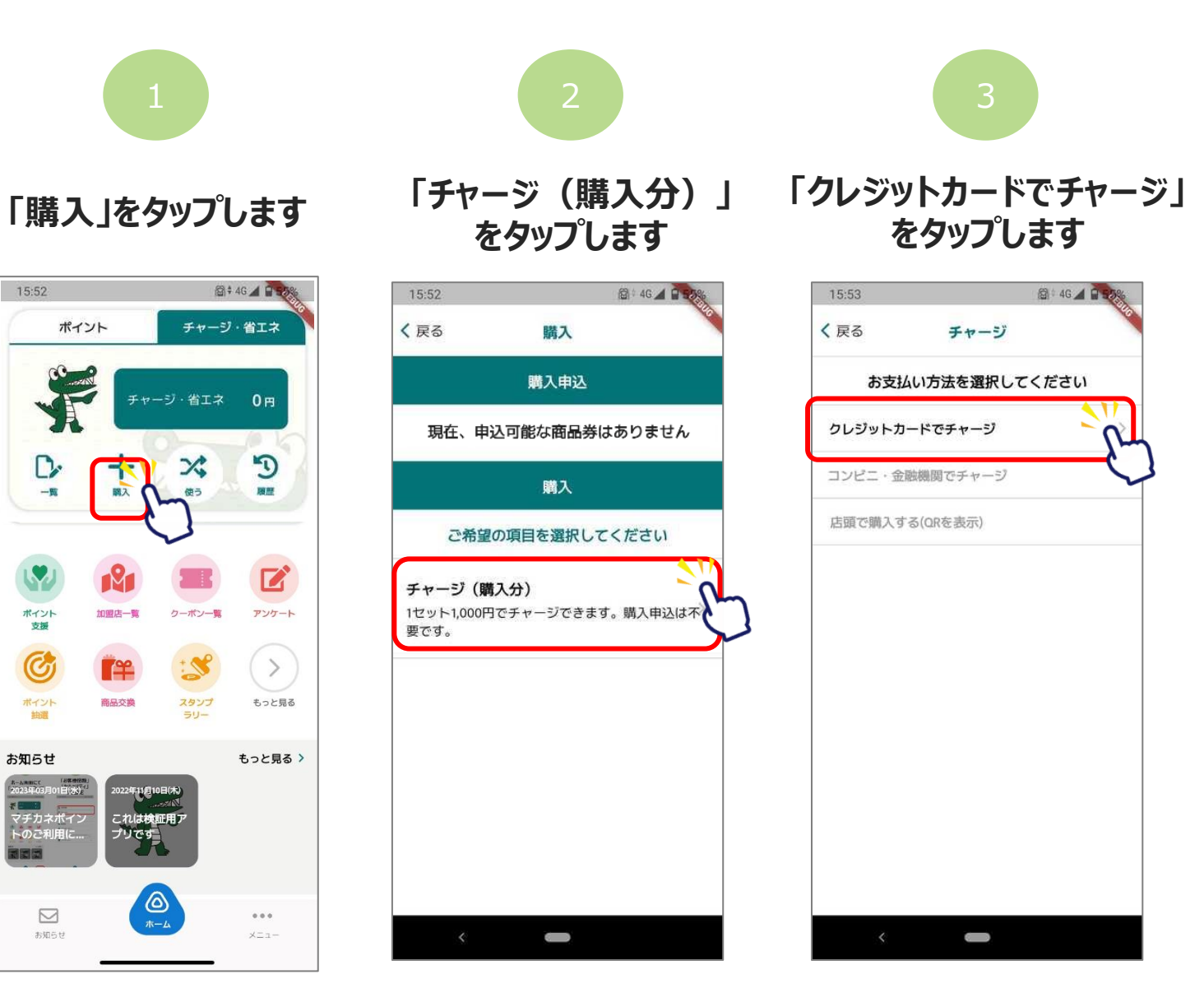

## チャージ方法

### ※購入可能口数に満たない数を購入した場合、購入期間中は残りの分の追加購入(分割購入)が可能です

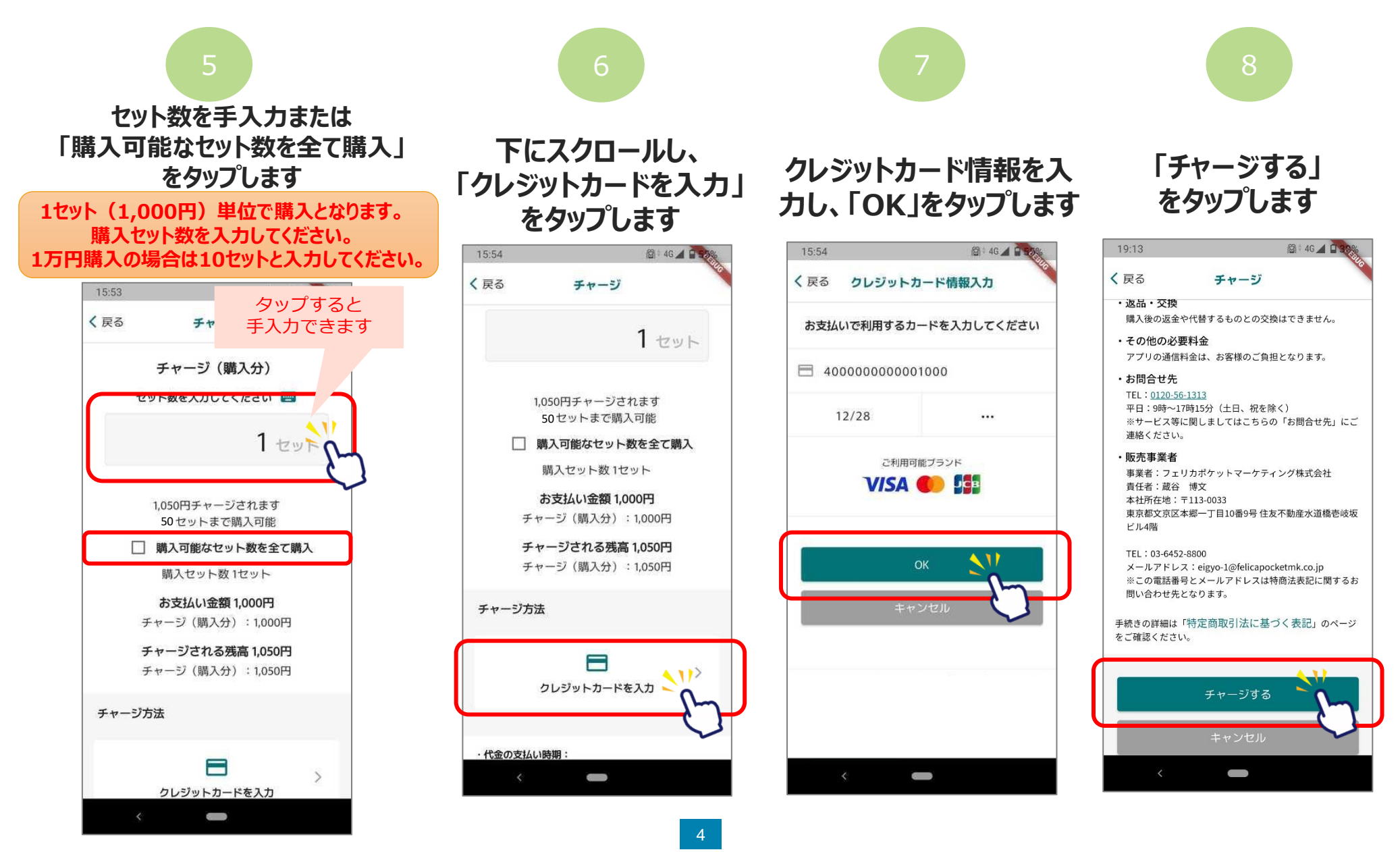

チャージ方法

#### ※購入可能口数に満たない数を購入した場合、購入期間中は残りの分の追加購入(分割購入)が可能です

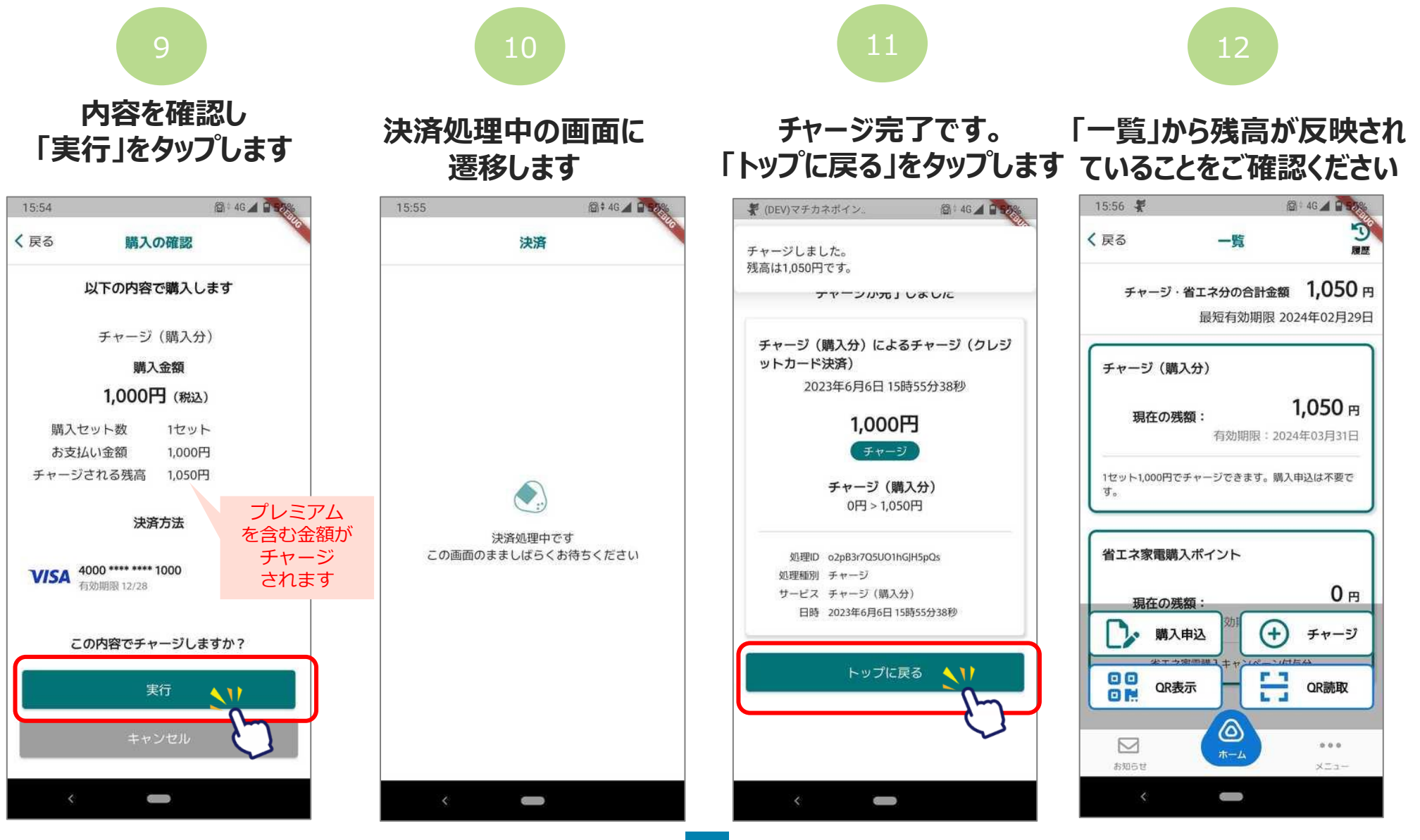

Confidential

# 決済方法 【チャージ(購入分)等で決済】

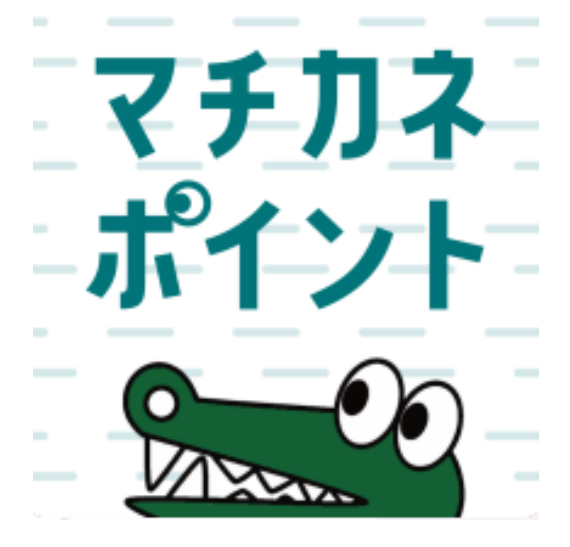

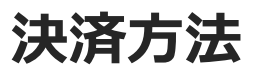

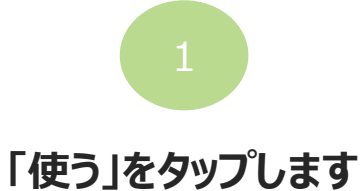

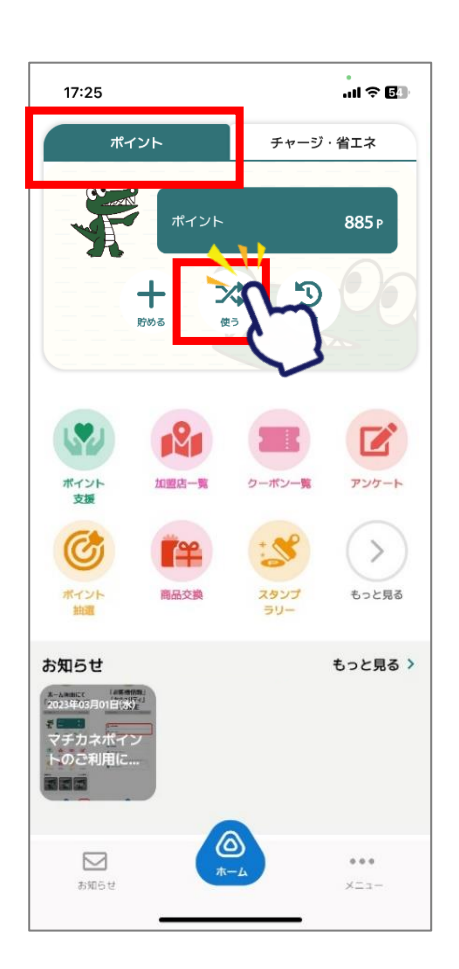

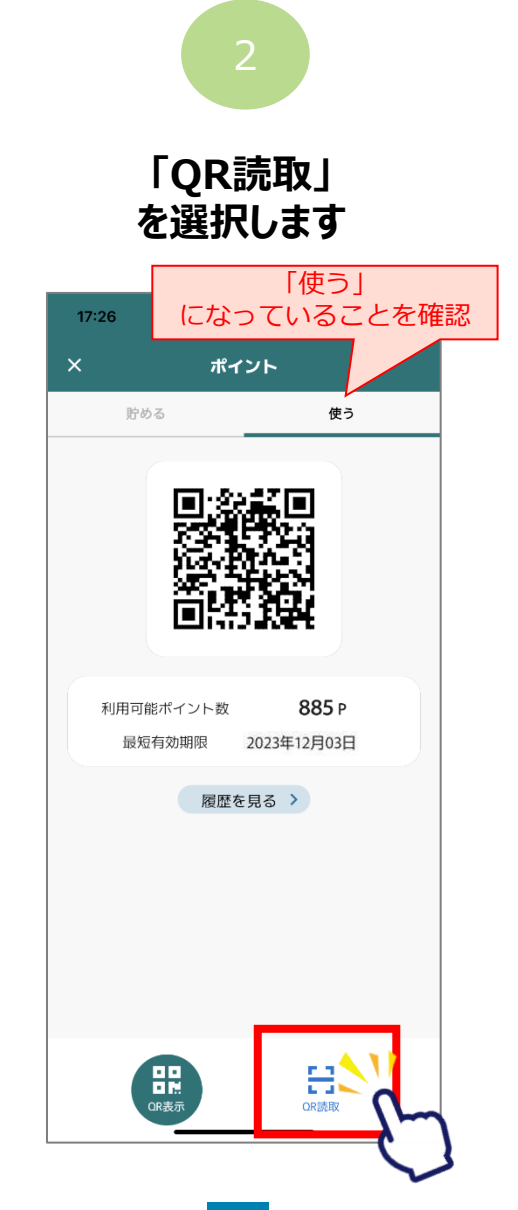

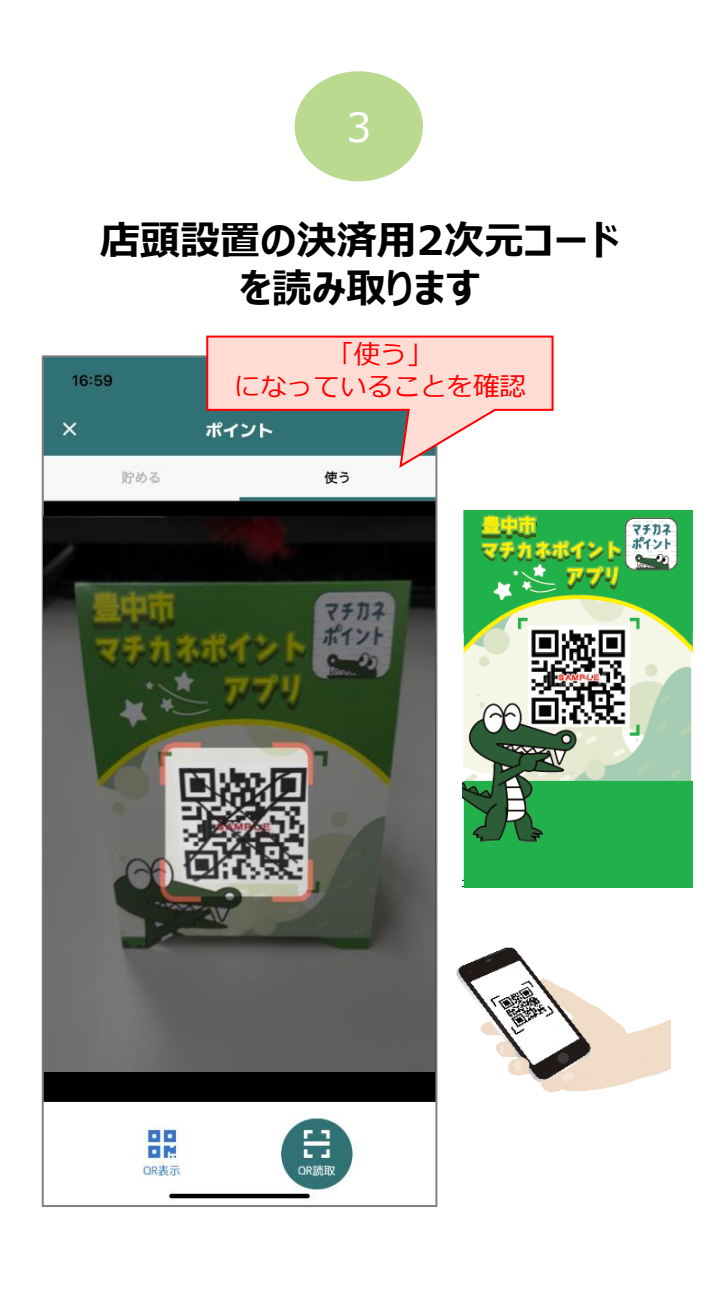

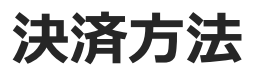

Confidential

#### 「チャージ・省エネタブ」からでも2次元コードを読み取りできます

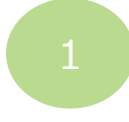

「使う」をタップします

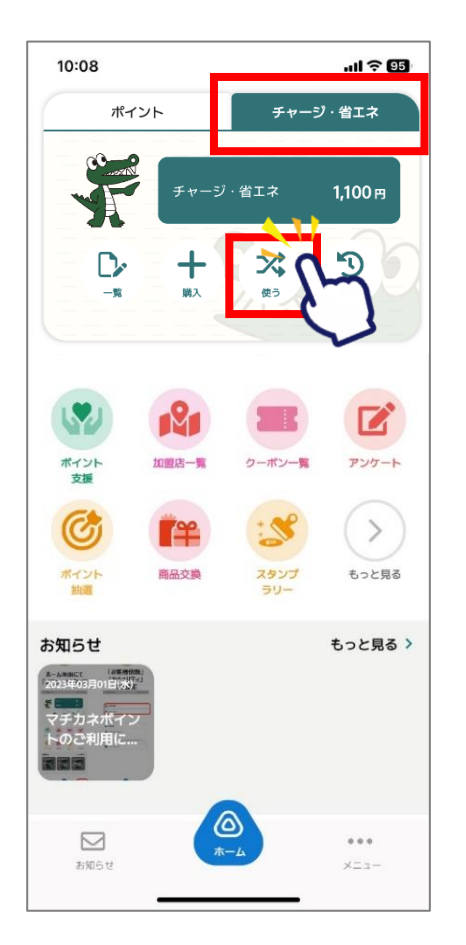

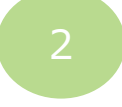

「QR読取」 を選択します

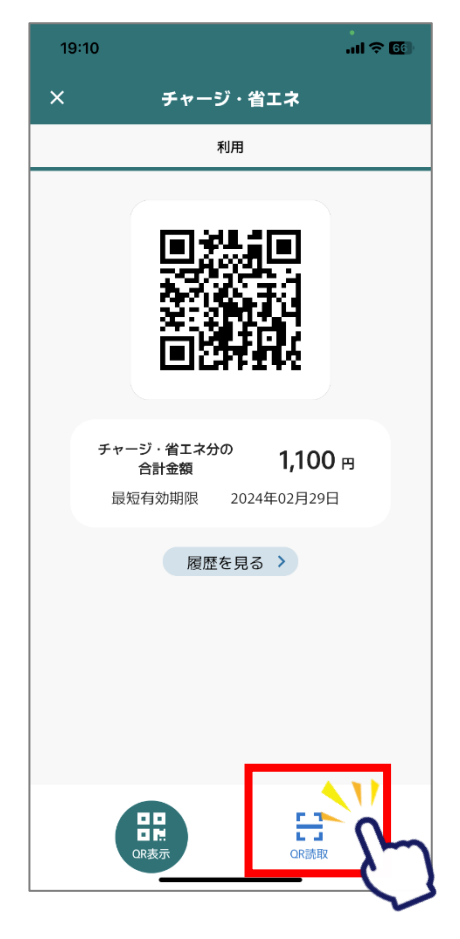

3

### 店頭設置の決済用2次元コード を読み取ります

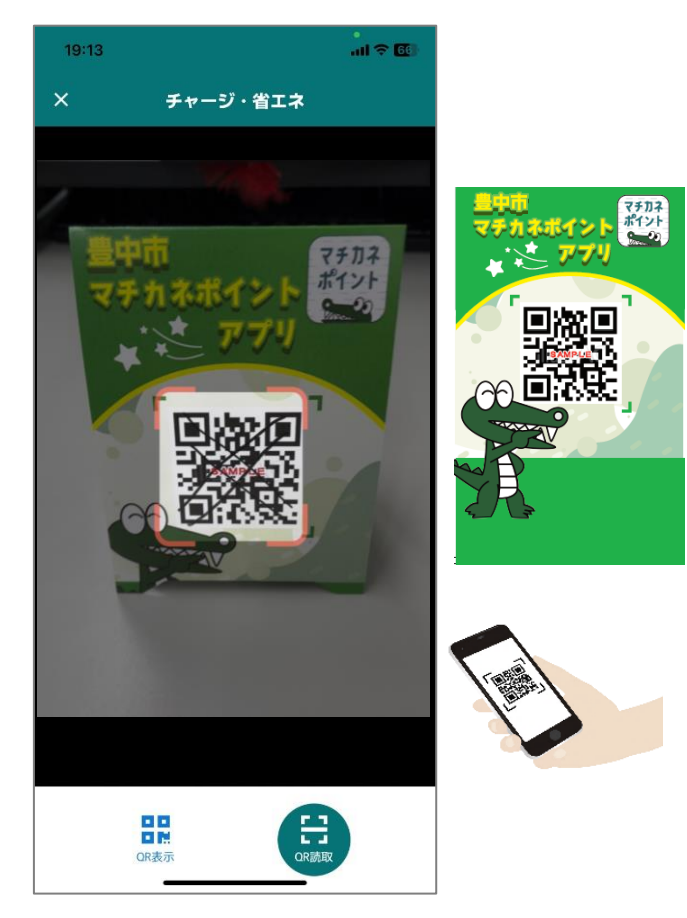

## 決済方法【チャージ(購入分)等で決済】

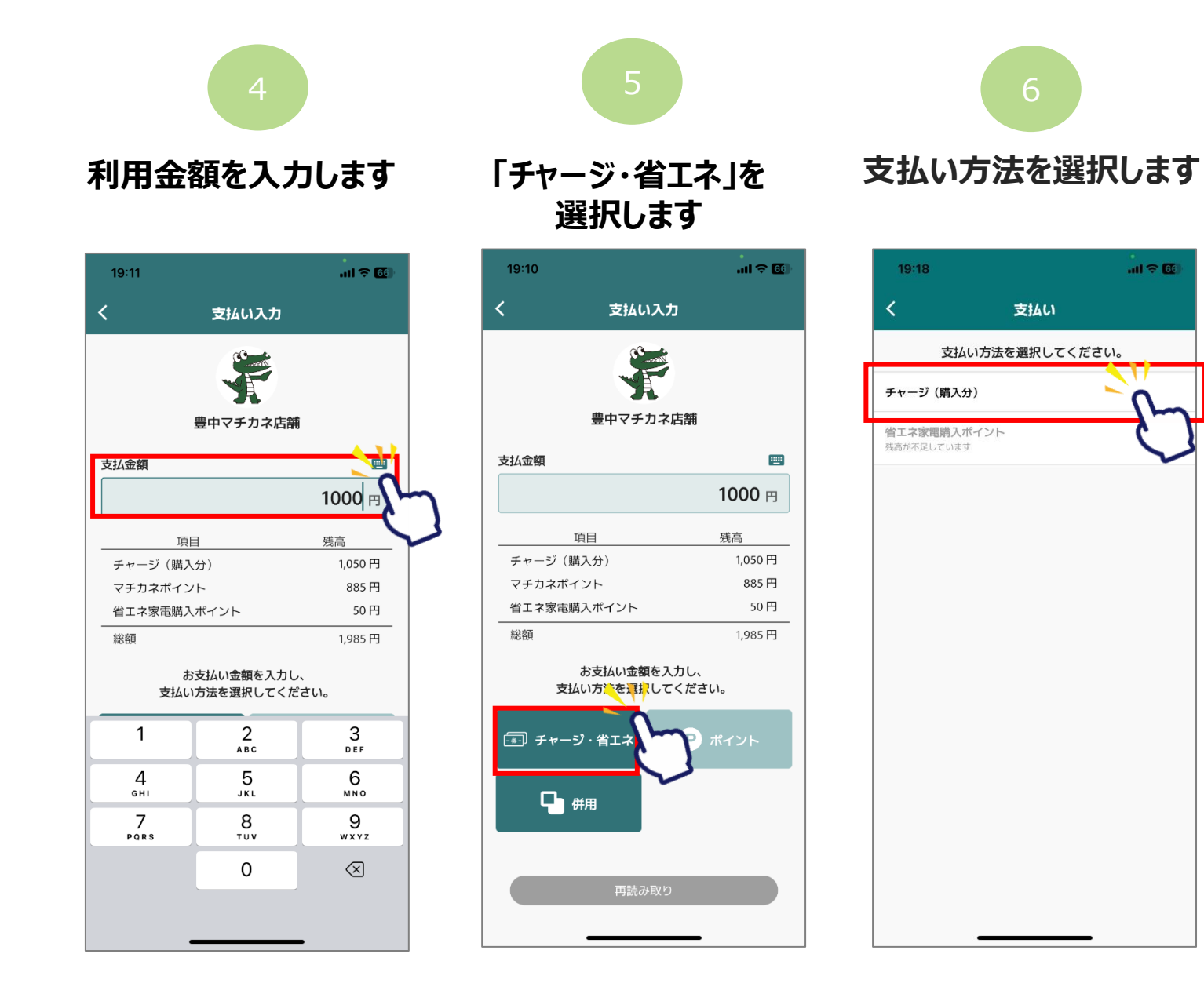

## 決済方法【チャージ(購入分)等で決済】

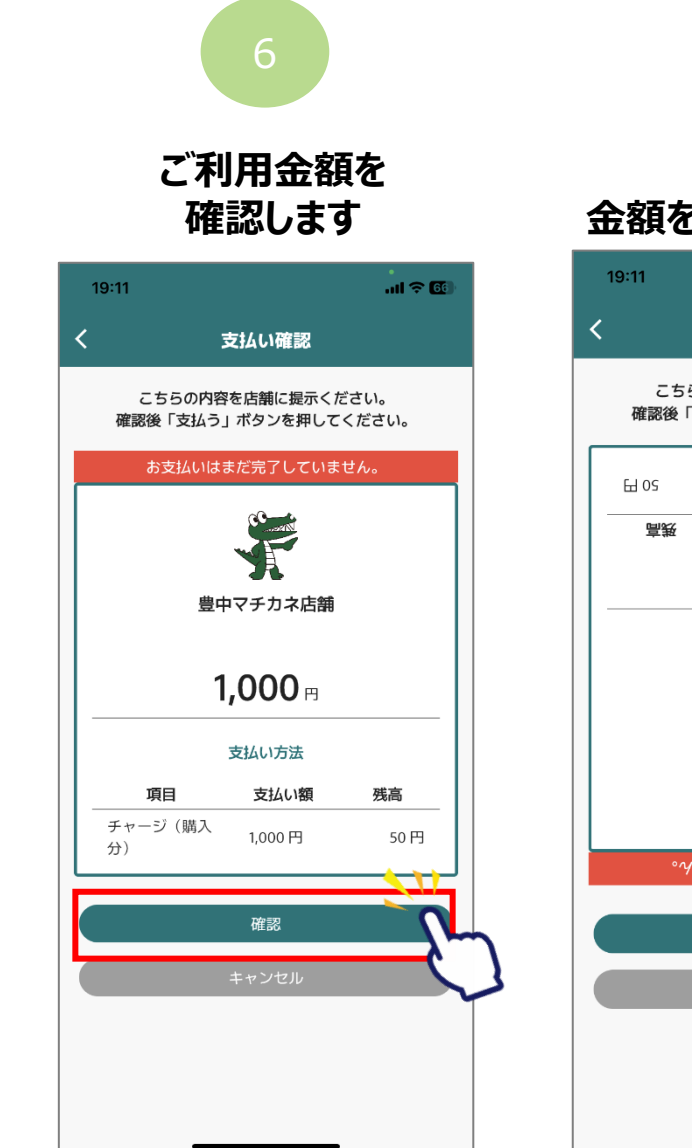

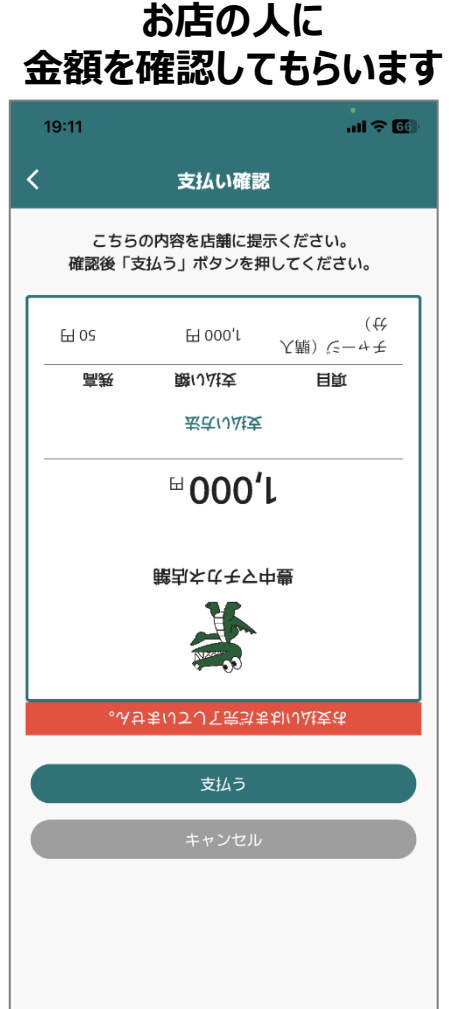

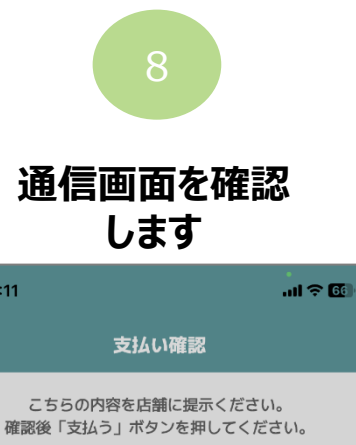

19:11

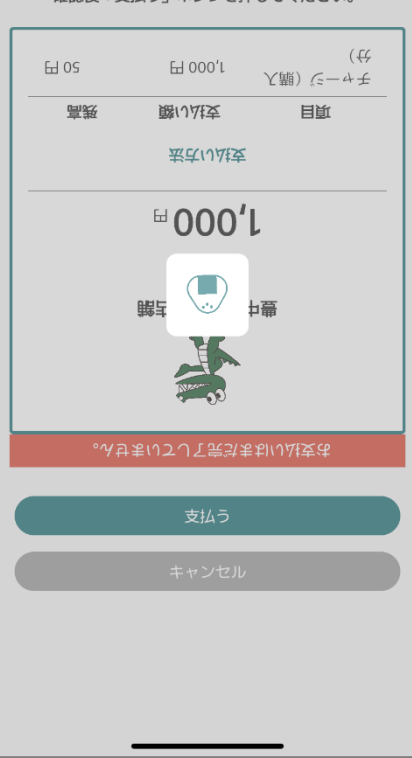

## 決済方法【チャージ(購入分)等で決済】

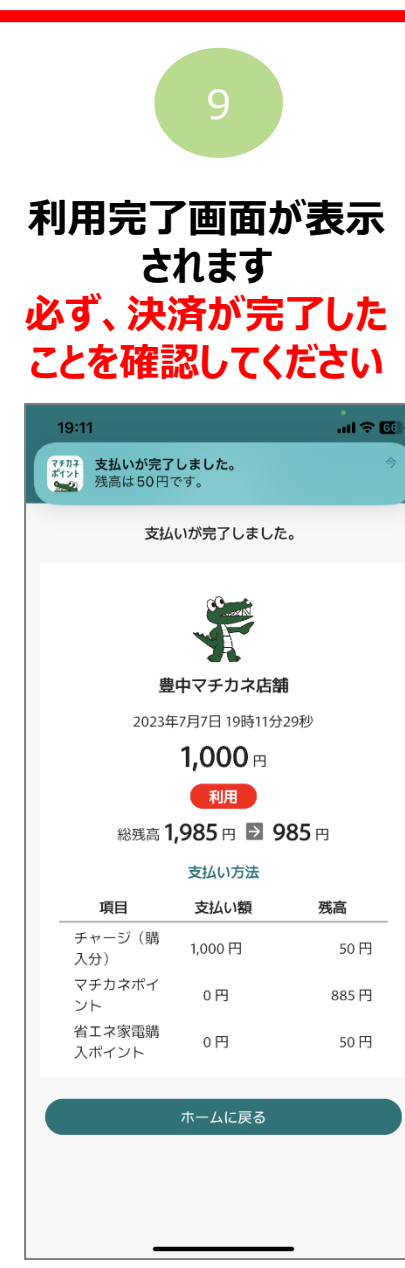

## 「履歴」から決済履歴を 確認できます

| 19:11                                                               |                                                                                     | .ul 🎅 🚳                              |
|---------------------------------------------------------------------|-------------------------------------------------------------------------------------|--------------------------------------|
| <b>く</b> 戻る                                                         | 履歷                                                                                  |                                      |
|                                                                     | ポイント                                                                                | チャージ・省エネ                             |
|                                                                     | <b>チャージ</b> ・<br>合計金額<br>最短有効                                                       | <b>省エネ分の 100 円</b><br>期限 2024年02月29日 |
| *                                                                   | <b>2023年7月7日 19:11</b><br>チャージ(購入分)<br>豊中マチカネ店舗<br>利用<br>kzt0iQPPOgaskICI3FfU       | -1,000円                              |
| 0                                                                   | 2023年7月7日 19:09<br>省エネ家電購入ポイント<br>豊中マチカネ店舗<br>利用キャンセル(併用決済)<br>Nq7r0jxjDbhEhzy7aTnZ | +50円                                 |
| 0                                                                   | 2023年7月7日 19:09<br>チャージ (購入分)<br>豊中マチカネ店舗<br>利用キャンセル(併用決済)<br>9oD8lQzCpZpKcf3U1siZ  | + <b>265</b> 円                       |
| \$<br>3<br>3<br>3<br>3<br>3<br>3<br>3<br>3<br>3<br>3<br>3<br>3<br>3 | 2023年7月7日 18:38<br>省エネ家電購入ポイント<br>豊中マチカネ店舗<br>利用(伊用法)(新)<br>。<br>5 t                | -50円<br><br>×≘⊒-                     |

二重決済になってしまった場合、 利用者様から直接店舗様へ 問い合わせの上、キャンセル処 理を依頼して頂く必要がございます。

Confidential

# 決済方法 【マチカネポイントと併用して決済】

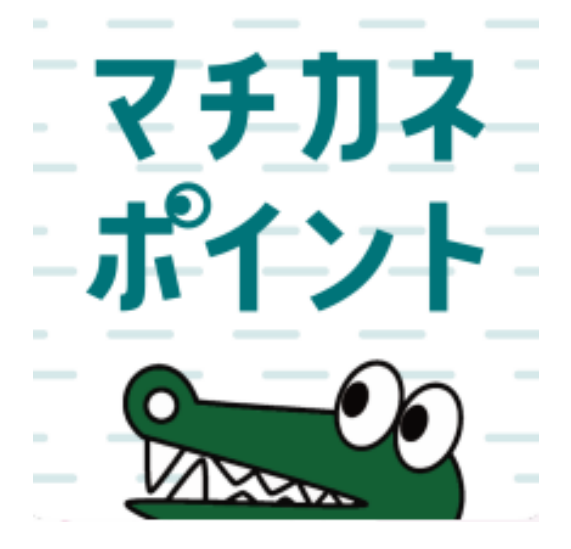

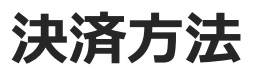

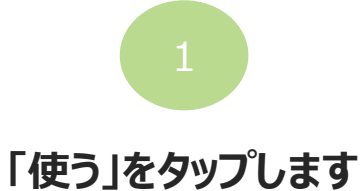

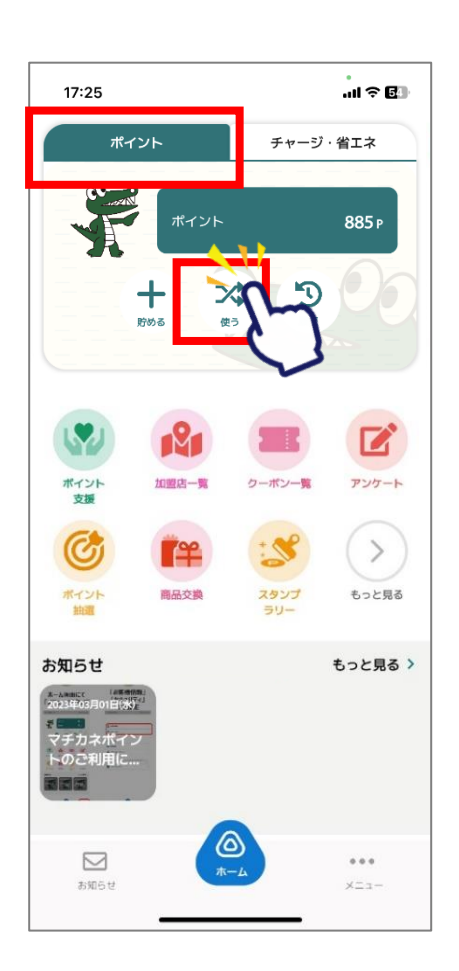

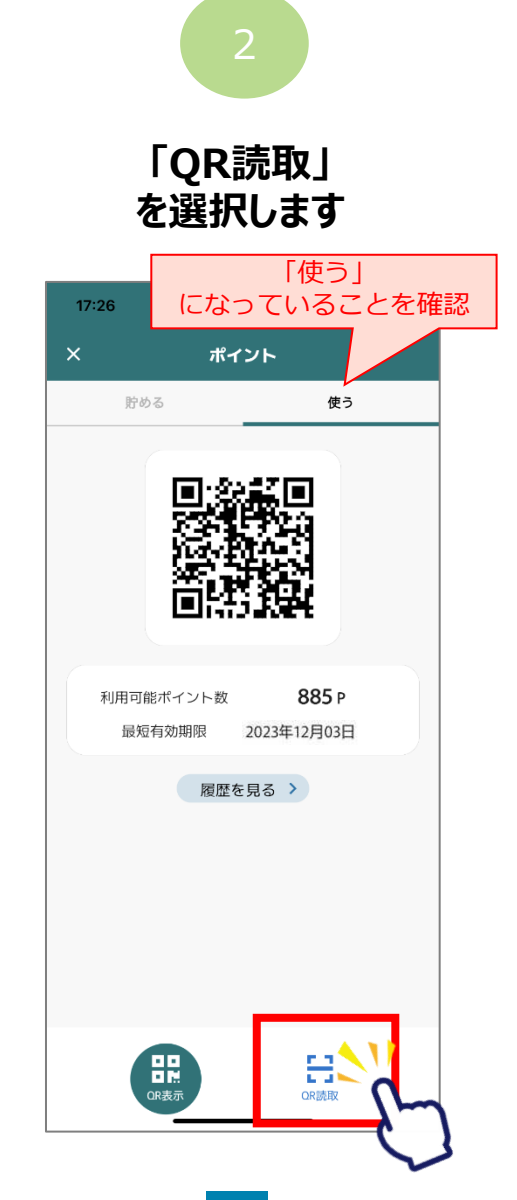

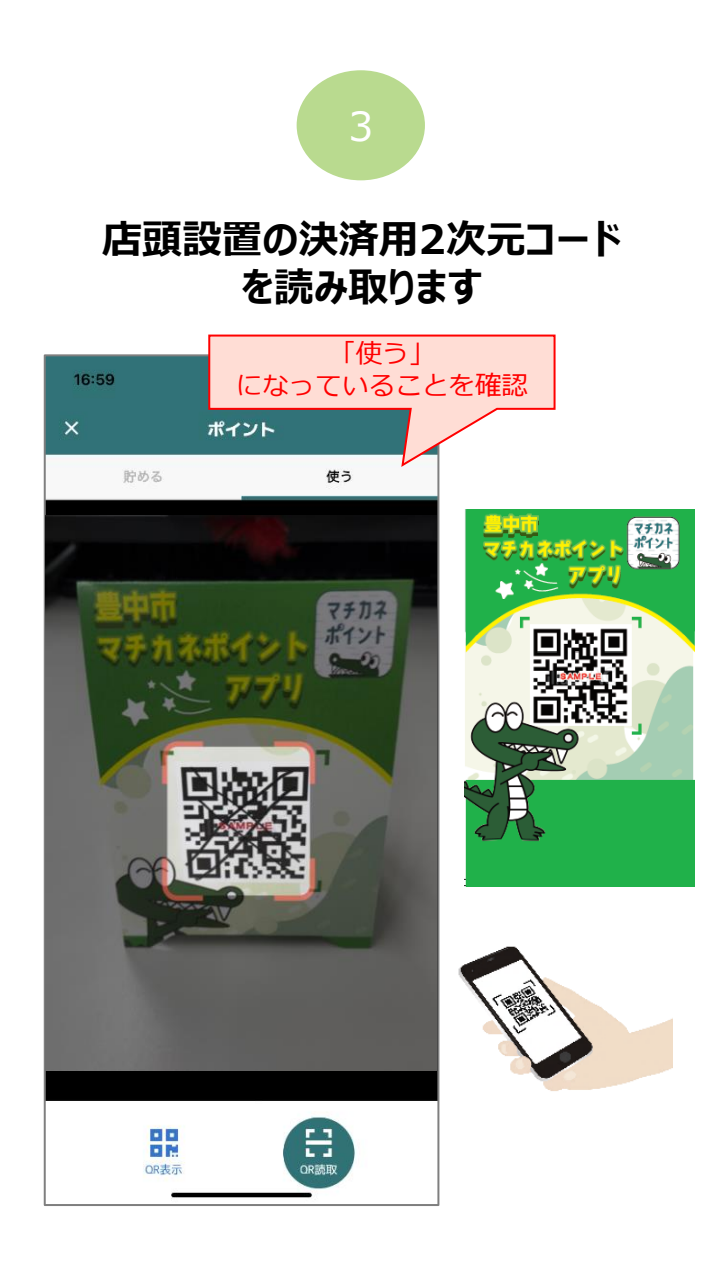

## 決済方法【マチカネポイントと併用して決済】

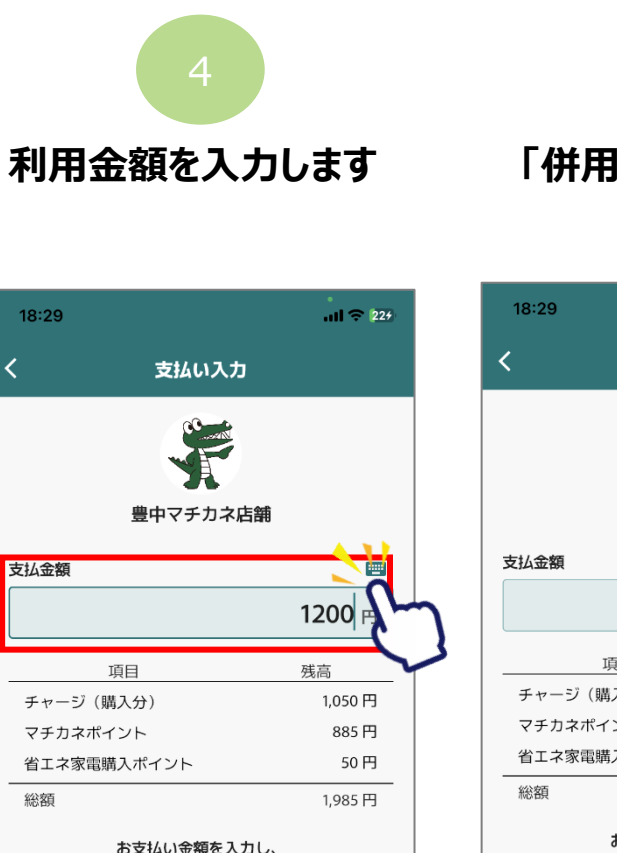

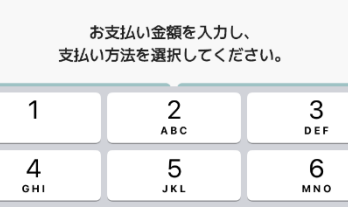

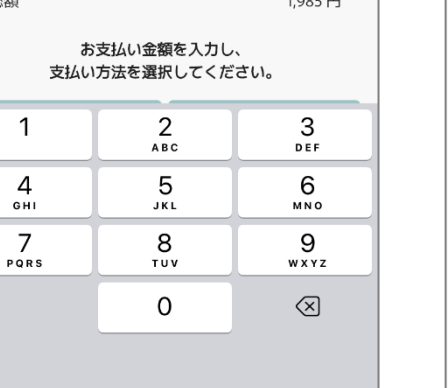

「併用」を選択します

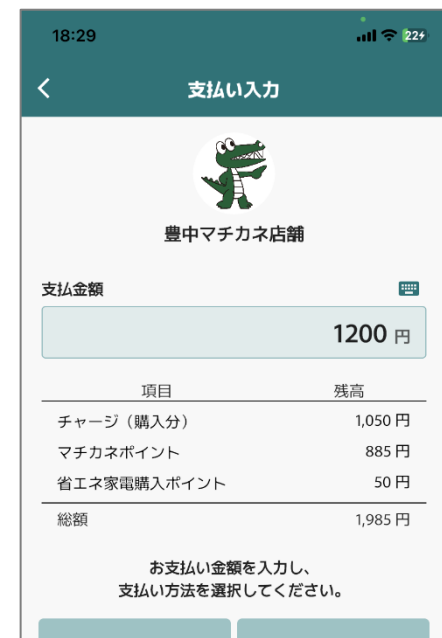

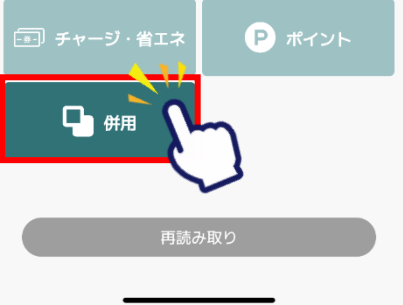

#### ご利用金額を入力します。下にスクロールして「次へ」をタップします

#### 有効期限の短いものから使われるよう、自動振り分けされています。 内訳を変更したい場合は、金額をタップして修正してください。

| 18:37       | .ul ≎ 304                                                                                                    | 18:38    |                            | ull 🗟 30              |
|-------------|----------------------------------------------------------------------------------------------------|----------|----------------------------|-----------------------|
| <           | 支払い入力                                                                                                    | <        | 支払い入力                      |                       |
|             | Constant and a second second s | 支払金額 1,2 | 200 円 入力金額                 | 1,200 円               |
|             |                                                                                                    | Г        | の又招い玉硯を入力し<br>次へ」を押してください。 |                       |
| 豊中          | ーー<br>中マチカネ店舗                                                                                                    | 現        | 語の入力金額 1,200 円             | 3                     |
| 支払金額        |                                                                                                    | チャージ(購入分 | ) 利                        | まする 🦳                 |
|             | <b>1200</b> 円                                                                                                    |          |                            | <b>265</b> 円          |
| お支<br>「次へ」  | 払い金額を入力し<br>を押してください。                                                                                                    |          | 有効期限:20                    | 残高:1,050<br>025年07月06 |
| 現在のみ        | 、力金額 1,200 円                                                                                                    | マチカネポイント | 、 利利                       | ¶する 🔵                 |
| チャージ(購入分)   | 利用する 💽                                                                                                    |          |                            | <b>885</b> 円          |
|             | 265 円                                                                                                    | 5        | 有効期限:20                    | 残高:885<br>025年07月06   |
|             | 残高:1,050 円<br>有効期限:2025年07月06日                                                                                                    | 省エネ家電購入ボ | パイント 利月                    | <b>用する て</b>          |
| マチカネポイント    | 利用する                                                                                                    |          |                            | <b>50</b> 円           |
|             | 885 円                                                                                                    |          | 有効期限:20                    | 残高:50<br>024年02月29    |
|             | 残高:885 円<br>有効期限:2025年07月06日                                                                                                    |          | <br>次へ                     |                       |
| 省エネ家電購入ポイント | 、 利用する                                                                                                    |          |                            | -                     |
|             | 50 円                                                                                                    |          |                            |                       |

## 決済方法【マチカネポイントと併用して決済】

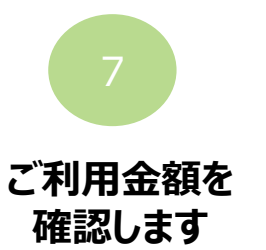

| 1                         | 8:38                                      |         | .111 🗢 317 |  |  |  |  |
|---------------------------|-------------------------------------------|---------|------------|--|--|--|--|
| <                         | 支                                         | 払い確認    |            |  |  |  |  |
|                           | こちらの内容を店舗に提示ください。<br>確認後「支払う」ボタンを押してください。 |         |            |  |  |  |  |
|                           | お支払いはま                                    | だ完了していま | せん。        |  |  |  |  |
|                           | 豊中マチカネ店舗                                  |         |            |  |  |  |  |
|                           | 2023年7月7日 18時38分37秒                       |         |            |  |  |  |  |
| <b>1,200</b> <sub>₪</sub> |                                           |         |            |  |  |  |  |
| 支払い方法                     |                                           |         |            |  |  |  |  |
|                           | 項目                                        | 支払い額    | 残高         |  |  |  |  |
|                           | チャージ(購入<br>分)                             | 265 円   | 785 円      |  |  |  |  |
|                           | マチカネポイント                                  | 885 円   | 0円         |  |  |  |  |
|                           | 省エネ家電購入ポ<br>イント                           | 50円     | 0円         |  |  |  |  |
|                           |                                           | 確認      |            |  |  |  |  |
|                           |                                           | PEDO    |            |  |  |  |  |
|                           | +                                         | ャンセル    |            |  |  |  |  |
|                           |                                           |         |            |  |  |  |  |
|                           |                                           |         |            |  |  |  |  |

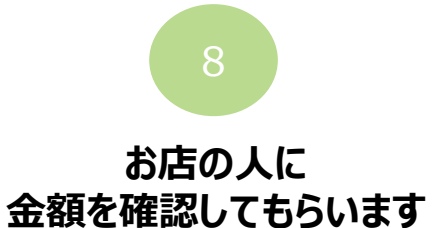

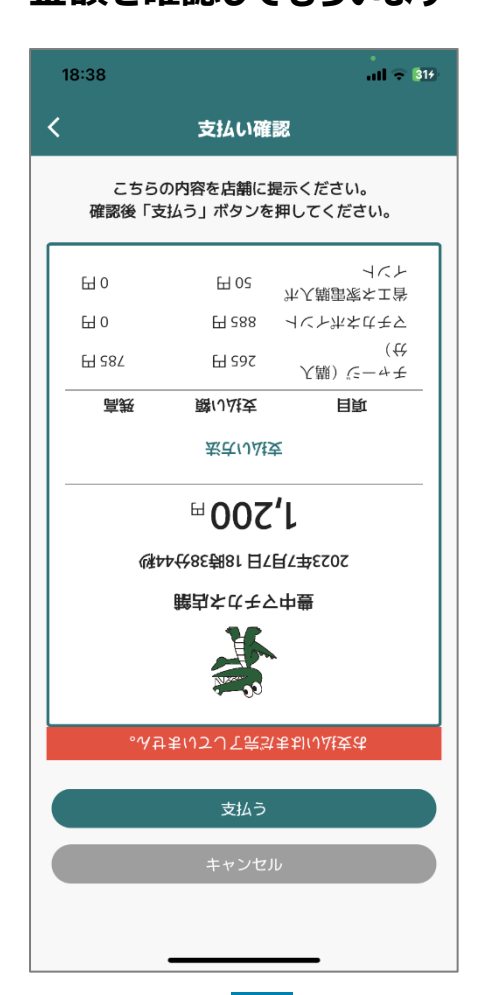

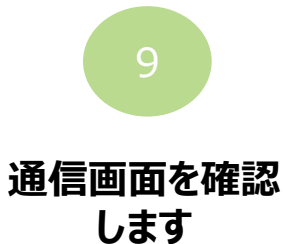

|   | 18:38                                     |                     |           |  |  |  |
|---|-------------------------------------------|---------------------|-----------|--|--|--|
| < |                                           | 支払い確認               |           |  |  |  |
|   | こちらの内容を店舗に提示ください。<br>確認後「支払う」ボタンを押してください。 |                     |           |  |  |  |
|   | 태 0                                       | 円 02<br>円 02        | ★工学       |  |  |  |
|   | ⊞ 0                                       | 田 288 - 기 ( ) 가 차 차 | 4±2       |  |  |  |
|   | EH \$8∠                                   | 日 292 人職) (三        | (₩<br>-+± |  |  |  |
|   | 高概                                        | 膀(J.汕支 目頁           | L         |  |  |  |
|   | 聚年117推交                                   |                     |           |  |  |  |
|   |                                           | 🗉 💽 🖡               |           |  |  |  |
|   | 023年7月7日18時38分25秒                         |                     |           |  |  |  |
|   | 離却たはモワ中豊                                  |                     |           |  |  |  |
|   |                                           |                     |           |  |  |  |
|   | 。みせまいてして宗気まおい仏技法                          |                     |           |  |  |  |
|   |                                           | 支払う                 |           |  |  |  |
|   |                                           |                     |           |  |  |  |
|   |                                           |                     |           |  |  |  |
|   |                                           |                     |           |  |  |  |

# 決済方法【マチカネポイントと併用して決済】

10

#### 利用完了画面が表示 されます 必ず、決済が完了した ことを確認してください。

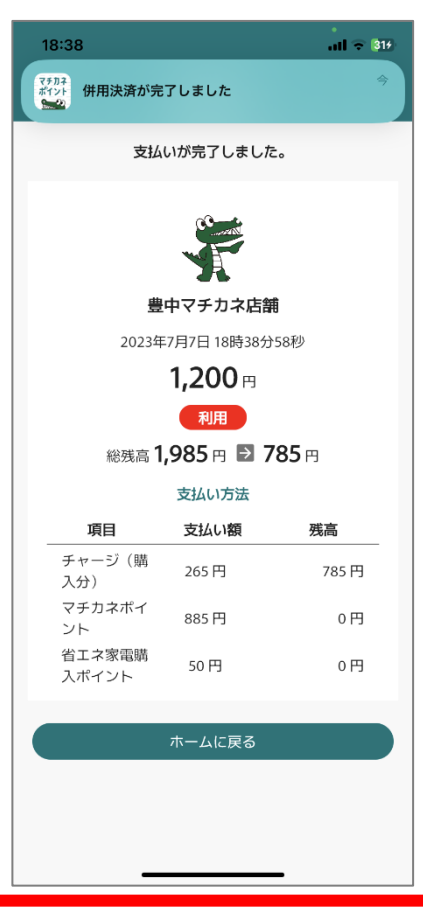

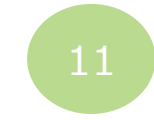

### 「履歴」から決済履歴を確認できます

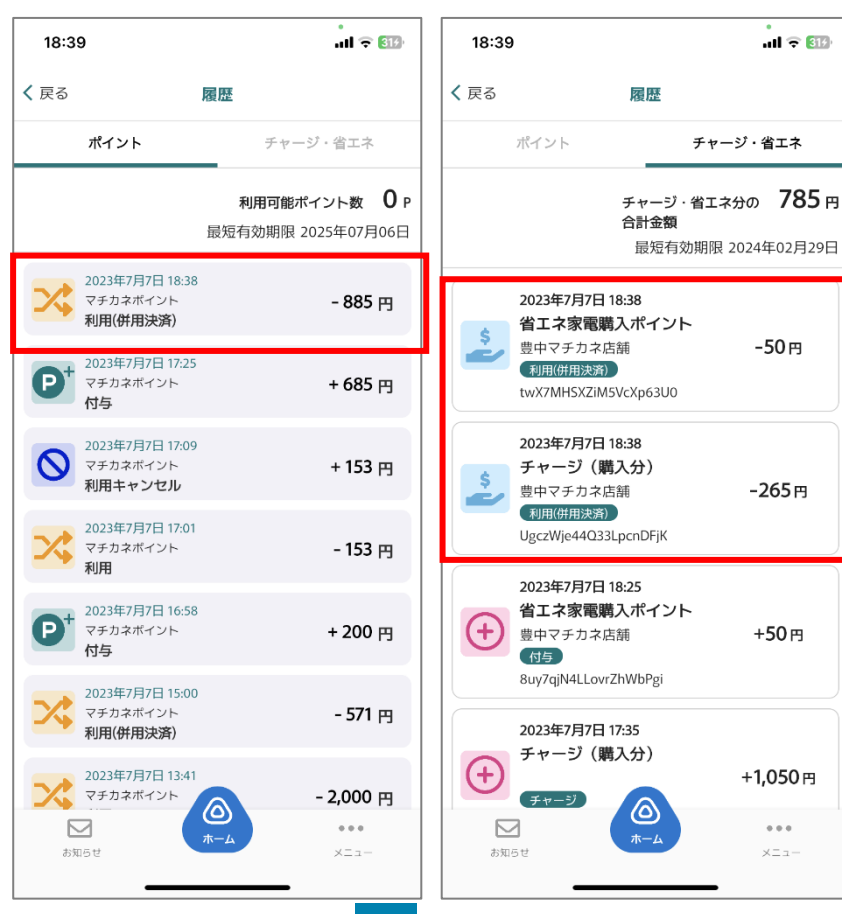

二重決済になってしまった場合、 利用者様から直接店舗様へ 問い合わせの上、キャンセル処 理を依頼して頂く必要がございます。